## View Your COVID-19 Antibody Results

Note: The following instructions are for computer/laptop use.

1. Go to <u>vitalant.org</u>. If you've visited our website before, go to the top right-hand corner and click on the "Log In" link. Skip to step 4.

|           | At this time, we require both staff and donors to wear a face covering at blood drives or donation centers. Appointments are also strongly recommended. |                                     |
|-----------|----------------------------------------------------------------------------------------------------|-------------------------------------|
| vitalant. | Donate Engage Learn About Us For Hospitals                                                                                                    | Q Edit Location Donate tow 2 Log In |
|           | Welcome, Colorado Donor!                                                                                                    |                                     |
|           | Donating is Essential to Fighting COVID-19                                                                                                    |                                     |

If this is your first time visiting our website, go to the top right-hand corner and click on the "Log In" link.

| At this time, we require both staff and o | donors to wear | a face coverir | ng at blood | drives or donati | ion centers. Appointme | nts are also strongly recommended. |
|-------------------------------------------|----------------|----------------|-------------|------------------|------------------------|------------------------------------|
|                                           | Donate         | Engage         | Learn       | About Us         | For Hospitals          | Q   DONATE NOW                     |
| Donating                                  | g is Es        | sentio         | al to       | Fight            | ing COVI               | D-19                               |

2. A pop-up should occur; enter your zip code and click "submit."

| Please                          | enter your zip code to begin.                                                                                           |
|---------------------------------|----------------------------------------------------------------------------------------------------|
| Zip Code                        | 9                                                                                                    |
| Set My 2                        | Zip Code                                                                                                    |
| Your zip<br>informat<br>any don | code enables us to show you local<br>ion. After submitting your zip code, use<br>ate button to schedule an appointment. |
| We and our part                 | ate button to schedule an appointment.                                                                                  |

3. The page should refresh. Click "Log In."

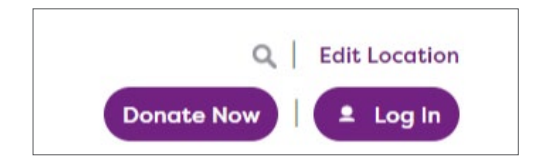

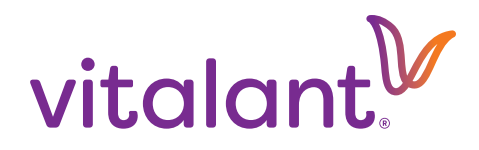

4. You will be directed to the Donor Portal page. Select "Donor Login." (If you have not created an account previously, select "Create Login" and follow the prompts to create a donor account.)

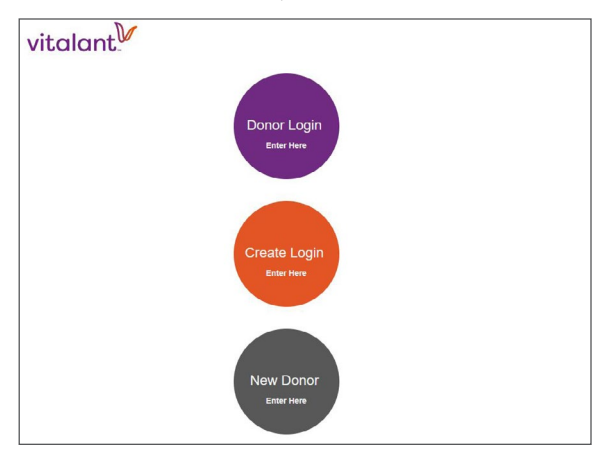

5. Log in using your Donor ID and password. If you've forgotten your ID and/or Password, click the appropriate link to retrieve your ID or reset your password.

| vitalant                                                                                                    |                                           |                                                                             |
|----------------------------------------------------------------------------------------------------|-------------------------------------------|-----------------------------------------------------------------------------|
|                                                                                                    |                                           |                                                                             |
|                                                                                                    |                                           |                                                                             |
| lome                                                                                                    |                                           |                                                                             |
|                                                                                                    |                                           |                                                                             |
| lake an Appointment                                                                                              |                                           |                                                                             |
| Nake an Appointment<br>/iew Pending Appointments                                                                 | Please enter your                         | Donor ID and password                                                       |
| /lake an Appointment<br>/iew Pending Appointments<br>Vellness                                                    | Please enter your<br>Donor ID             | Donor ID and password                                                       |
| Make an Appointment<br>View Pending Appointments<br>Vellness<br>Advanced Wellness                                | Please enter your<br>Donor ID             | Donor ID and password Forgot your Donor ID2                                 |
| Make an Appointment<br>/iew Pending Appointments<br>Vellness<br>Advanced Wellness<br>Ay Profile                  | Please enter your<br>Donor ID<br>Password | Donor ID and password  Forgot your Donor ID2                                |
| Make an Appointment<br>View Pending Appointments<br>Veliness<br>Advanced Weliness<br>Ay Profile<br>Donor Rewards | Please enter your<br>Donor ID<br>Password | Donor ID and password  Forgot your Donor ID2  Forgot your password?         |
| Make an Appointment<br>Vellness<br>Idvanced Wellness<br>Ny Profile<br>Jonor Rewards<br>Jonation History          | Please enter your<br>Donor ID<br>Password | Donor ID and password  Eorgot your Donor ID2  Forgot your password?  Log In |

6. Once you log in, select "Wellness" and your COVID-19 Antibody result will display in the far right column of the table. Click the orange '?' button for a link to more information. Some blood donations may undergo a second supplemental antibody test; if so, those results will display in your account next to a "COVID-19 Supplemental" category.

| vitalant."                                                                                                  | Donor Information<br>Donor ID:<br>Blood Type:<br>Available Points:                                               | n                                                                                                    | Next Eligibility I<br>Whole Blood:<br>Plasma:<br>Platelets:    | Date                                                                  | Your Next App<br>Date:<br>Time:<br>Location: | pointment            |
|----------------------------------------------------------------------------------------------------|----------------------------------------------------------------------------------------------------|----------------------------------------------------------------------------------------------------|----------------------------------------------------------------|-----------------------------------------------------------------------|----------------------------------------------|----------------------|
| Home                                                                                                    | Wellness                                                                                                    |                                                                                                    |                                                                |                                                                       |                                              |                      |
| View Pending Appointments                                                                                   | *DISCLAIMER: As physician and are n                                                                              | with all interpretane                                                                                           | ition of medical test<br>de in determining u                   | s, results are best<br>nderlying medical                              | interpreted by yo<br>conditions and          | our                  |
| Wellness<br>Advanced Wellness<br>My Profile                                                                 | individually do not p                                                                                            | orovide diagnosis<br>ol ☑ Hemoglobir                                                                            | ☑ Pulse Rate ☑ C                                               | OVID 19                                                               |                                              | COVID-19             |
| Wellness<br>Advanced Wellness<br>My Profile<br>Donor Rewards                                                | Individually do not p                                                                                            | orovide diagnosis<br>ol ⊠ Hemoglobir<br>BP                                                                      | ☑ Pulse Rate ☑ C<br>Cholesterol                                | OVID 19<br>Hemoglobin                                                 | Pulse Fate                                   | COVID-19<br>Antibody |
| Wellness<br>My Profile<br>Donor Rewards<br>Donation History                                                 | Individually do not p<br>BP I Cholester<br>Date<br>05/24/2019                                                    | orovide diagnosis<br>ol I Hemoglobir<br>BP<br>100 / 70                                                          | Pulse Rate C C<br>Cholesterol<br>153                           | OVID 19<br>Hemoglobin<br>12.7                                         | Pulse Rite<br>76                             | COVID-19<br>Antibody |
| Wellness<br>My Profile<br>Donor Rewards<br>Donation History<br>DonorCard                                    | Date<br>05/24/2019<br>03/15/2019                                                                                 | orovide diagnosis<br>ol I Hemoglobin<br>BP<br>100 / 70<br>122 / 78                                              | M<br>Pulse Rate<br>Cholesterol<br>153<br>178                   | OVID 19<br>Hemoglobin<br>12.7<br>13.3                                 | Pulse Rite<br>76<br>72                       | COVID-19<br>Antibody |
| Wellness<br>Automotor Wellness<br>My Profile<br>Donor Rewards<br>Donation History<br>DonorCard<br>DonorPass | individually do not p                                                                                            | orovide diagnosis<br>ol I Hemoglobin<br>BP<br>100 / 70<br>122 / 78<br>122 / 76                                  | Pulse Rate ♥ C<br>Cholesterol<br>153<br>178<br>0               | OVID 19<br>Hemoglobin<br>12.7<br>13.3<br>11.6                         | Pulse Rite<br>76<br>72<br>68                 | COVID-19<br>Antibody |
| Wellness<br>My Profile<br>Donor Rewards<br>Donation History<br>DonorCard<br>DonorPass                       | Individually do not p<br>■ BP ■ Cholestern<br>Date<br>05/24/2019<br>03/15/2019<br>01/03/2019<br>12/05/2018       | orovide diagnosis<br>orovide diagnosis<br>or ✓ Hemoglobin<br>BP<br>100 / 70<br>122 / 78<br>122 / 76<br>110 / 70 | Pulse Rate ♥ C<br>Cholesterol<br>153<br>178<br>0<br>0          | OVID 19<br>Hemoglobin<br>12.7<br>13.3<br>11.6<br>11.6                 | Puise R te<br>76<br>72<br>68<br>64           | COVID-19<br>Antibody |
| Wellness<br>My Profile<br>Donor Rewards<br>Donation History<br>DonorCard<br>DonorPass                       | Individually do not p<br>■ BP ■ Cholestern<br>05/24/2019<br>03/15/2019<br>01/03/2019<br>12/05/2018<br>08/31/2018 | orovide diagnosis<br>ol ☑ Hemoglobin<br>BP<br>100 / 70<br>122 / 78<br>122 / 76<br>110 / 70<br>116 / 72          | ✓ Pulse Rate ✓ C<br>Cholesterol<br>153<br>178<br>0<br>0<br>174 | OVID 19<br>Hemoglobin<br>12.7<br>13.3<br>11.6<br>11.6<br>11.6<br>12.5 | Pulse Pate<br>76<br>72<br>68<br>64<br>60     | COVID-19<br>Antibody |

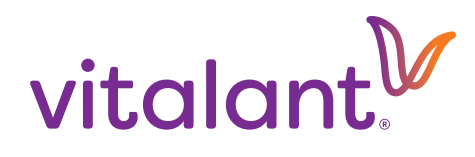